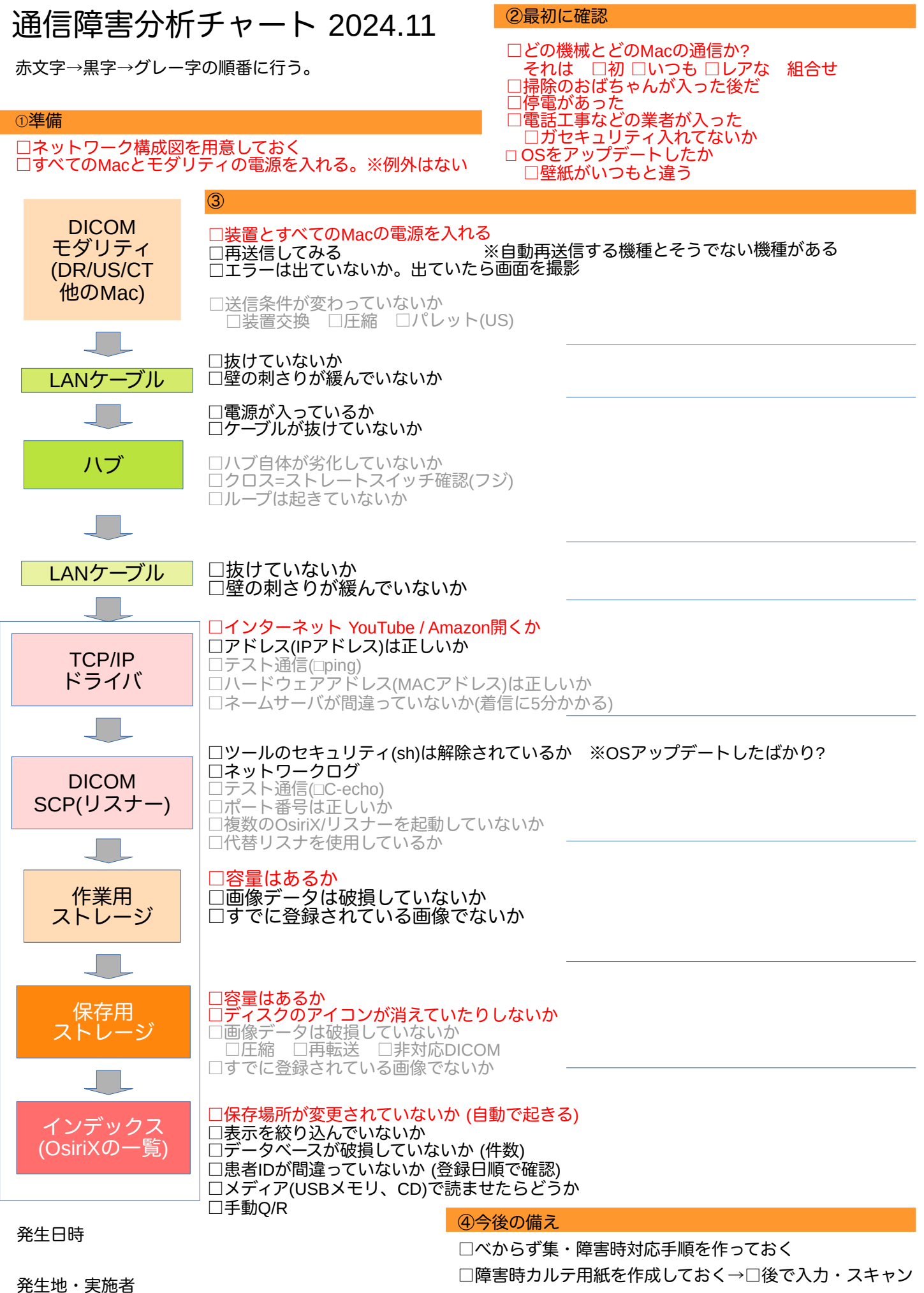

□ネットワーク構成図を更新しておく

□容量追加